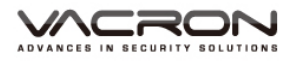

# H.264 FULL HD 1080P WIFI Vehicle Video Recorder **User Manual**

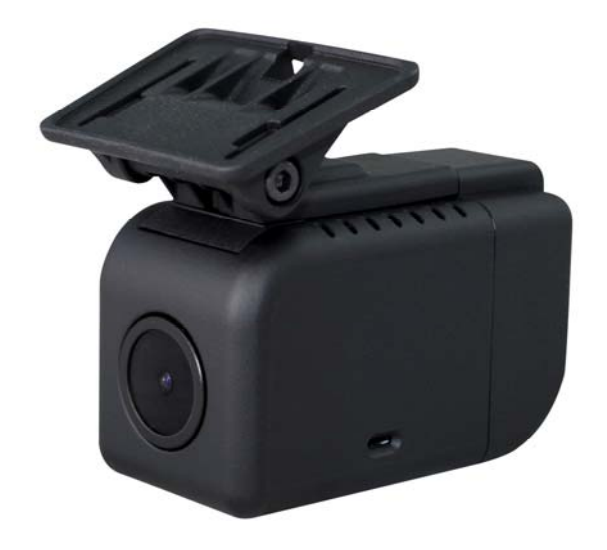

2018 FEB. V2.0

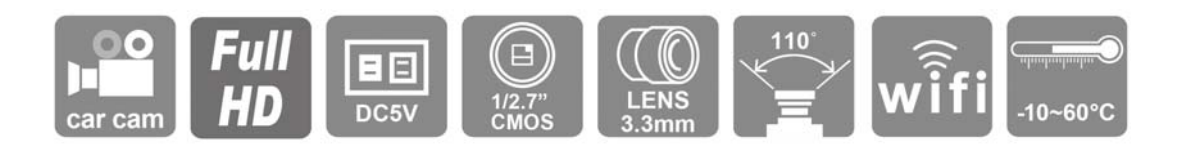

# **Safety Precautions**

#### Dear Vacron user,

Appreciate for you purchase Vacron products. Please contact your local distributor if you meet any questions or need any assistance. We will offer you complete and in time service via a local distributor. However, we still have the rights to upgrade software and hardware without any kind notice beforehand. Please read this manual carefully before use of this product.

## **Installation Precautions**

- Before installation, please ensure wires and cables connect correctly.
- Device has to install in a ventilated environment and the installation has to be guided or helped by any professional device installer.
- Please use a storage device that recommended by the manufacture, and purchase the storage device from the official purchase channel.
- Please contact local distributor and technical support service if you have any question and need any help during product usage

## **In Use Precautions**

- Please avoid any solid or liquid drop into the inner components.
- Please do not disassemble the equipment for warranty issues. Please contact local dealers or the manufacturer for prompt service.
- Please remove the battery if remote control keeps idle for quite a long while.
- The equipment best connection is with ground wire in case of outdoor cameras connection or alarm I/O connection. This is to keep the DVR away from static electricity damage.

## Surrounding

- Please have the DVR under the recommended temperature and set it away from the sun and heating source.
- Please keep this equipment away from the humid surrounding.
- Please keep this equipment away from the smoke and dust environment.
- Please avoid strong collision and do not drop the equipment.
- Please set this equipment in ventilation space, and do not block the ventilator of device.
- Please use the device under rated voltage and Amp.
- Please keep flammable objects away from the equipment.

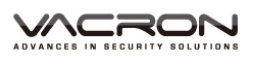

# **Table of Contents**

| A. | Product Accessories      | 3  |
|----|--------------------------|----|
| В. | Features                 | 3  |
| C. | Specifications           | 4  |
| D. | Appearance/ Dimensions   | 5  |
| E. | Installation diagram     | 6  |
| F. | Micro SD Card            | 7  |
| G. | Record / Stop record     | 8  |
| H. | WIFI connection          | 9  |
| I. | APP connection:          |    |
| J. | Playback                 | 17 |
| K. | PC Player                |    |
| L. | Data Backup              | 20 |
| M. | SD Card                  | 22 |
| N. | Playback                 |    |
| О. | Screenshot tools         |    |
| P. | Format / Restore SD card |    |

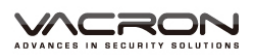

## A. Product Accessories

Please check every accessory we listed below, make sure everything is included in the product package before use. If you found anything is missing, please contact the local distributor.

Note: The product set does not come with a memory card, please purchase the memory card separately.

Standard Set:

- 1. DVR Host
- 2. Bracket holder with 4-meter power cable
- 3. 5V / 2A cigarette power adaptor

#### **B.** Features

- View angle approx. 110<sup>°</sup>, built-in microphone to record video and audio sync.
- H.264 image compress technology, which ensures image dose not distorted. Full HD video resolution. Support Micro SD card 64GB °
- Low power consumption and efficient heat dissipation, no build-in Lithium battery to prevent possible danger and heat explosion.
- Devices start recording automatically when the engine is on; the device will save file and turn off automatically when the engine is off.
- Built-in WIFI, capable to watch live video, playback and backup files by download APP in IOS or Android system
- Made in Taiwan, 1 year product warranty •

# C. Specifications

| Terms                 | Specifications                                   |  |  |  |
|-----------------------|--------------------------------------------------|--|--|--|
| System                | NTSC \ PAL                                       |  |  |  |
| Image sensor          | 1/2.9" SONY CMOS Image Sensor                    |  |  |  |
| Resolution            | 1920(H)×1080(V)                                  |  |  |  |
| Picture elements      | 2.12 Mega Pixel                                  |  |  |  |
| Resolution            | 1080P                                            |  |  |  |
| Synchronization       | internal                                         |  |  |  |
| Scanning system       | 2:1interlace                                     |  |  |  |
| Low lux               | 0.1LUX                                           |  |  |  |
| Noise                 | Min 58db                                         |  |  |  |
| AGC                   | ON                                               |  |  |  |
| AEX                   | Auto: (1/25NTSC)(1/25 PAL)sec TO 1/50,000 sec    |  |  |  |
| BLC                   | Auto                                             |  |  |  |
| MIC                   | Built-in high sensitivity microphone             |  |  |  |
| Lens                  | Board Lens 3.3mm F1.8                            |  |  |  |
| View Angle            | 110° (Horizontal)/140° (Diagonal)/80° (vertical) |  |  |  |
| WLAN                  | IEEE802.11b/g/n, Wi-Fi compliant                 |  |  |  |
| Wi Fi (Ontion)        | WPA,WPA-PSK,WPA2,WPA2-PAK,WEP                    |  |  |  |
| WI-FI (Option)        | 64bit&128bit, IEEE802.11x,IEEE802.11i            |  |  |  |
| SD card               | Micro SD card 64GB                               |  |  |  |
| Power input           | USB type A 5V /mount DC 5V 4meters USB           |  |  |  |
| Power Consumption     | 400mA                                            |  |  |  |
| Storage temp.         | - 20° C ~ + 80°C                                 |  |  |  |
| Working temp.         | - 10° C ~ + 60°C                                 |  |  |  |
| Dimension (L x W x D) | L64.03 x W33 x H66.46mm (mount includes)         |  |  |  |

Notes: The product specification is subject to change without prior notice

# D. Appearance/ Dimensions

Dimension : mm

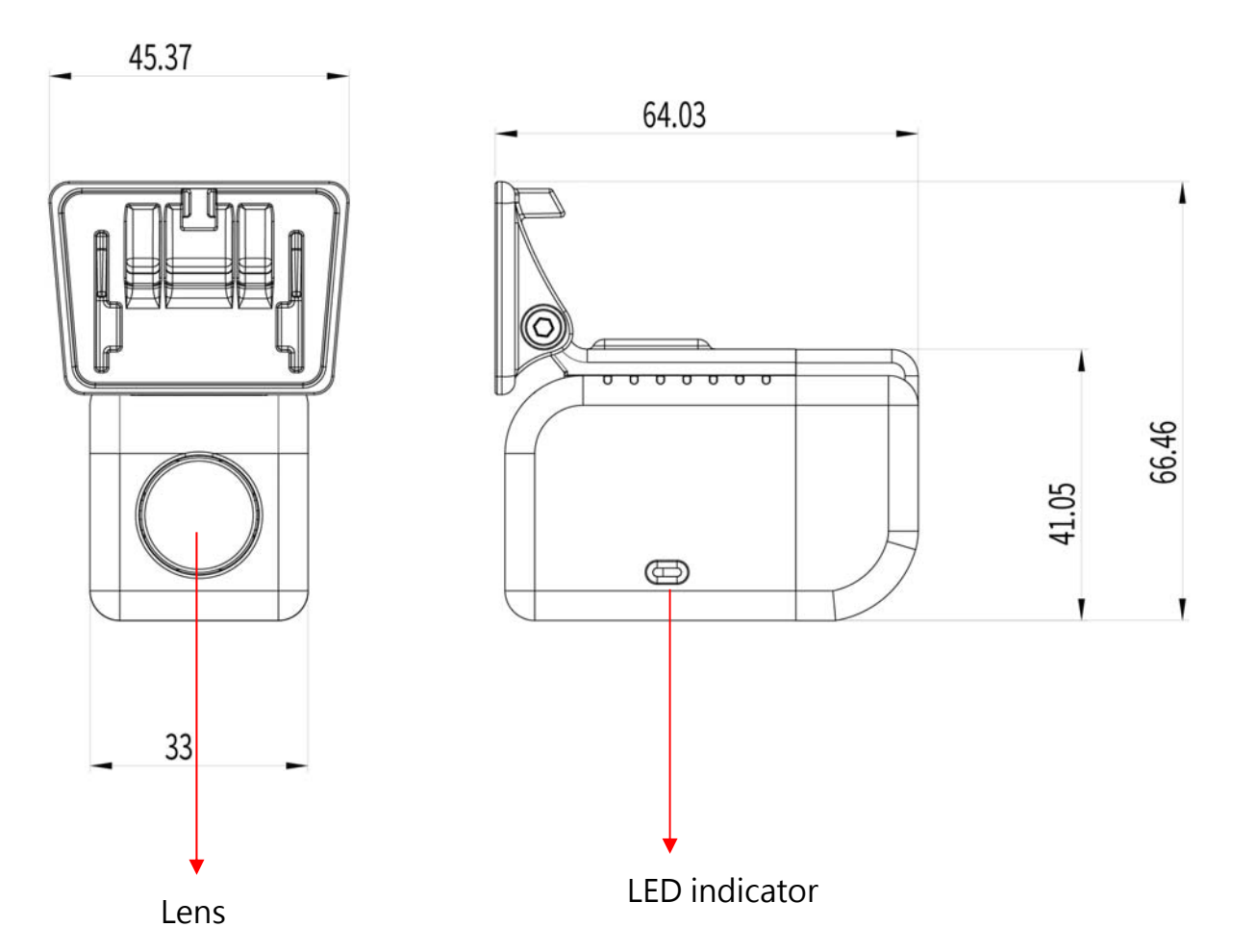

## E. Installation diagram

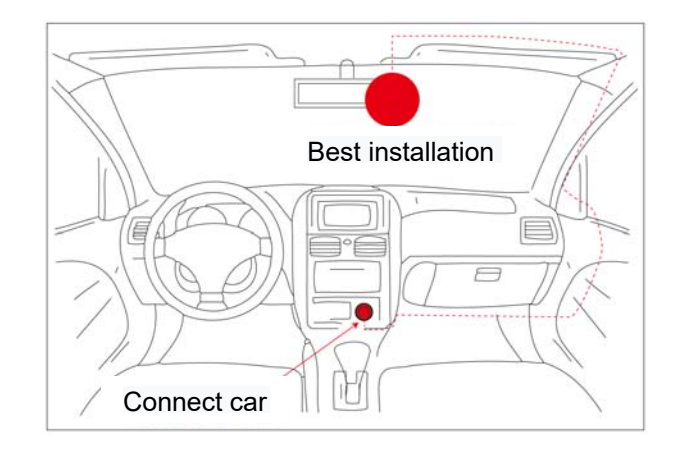

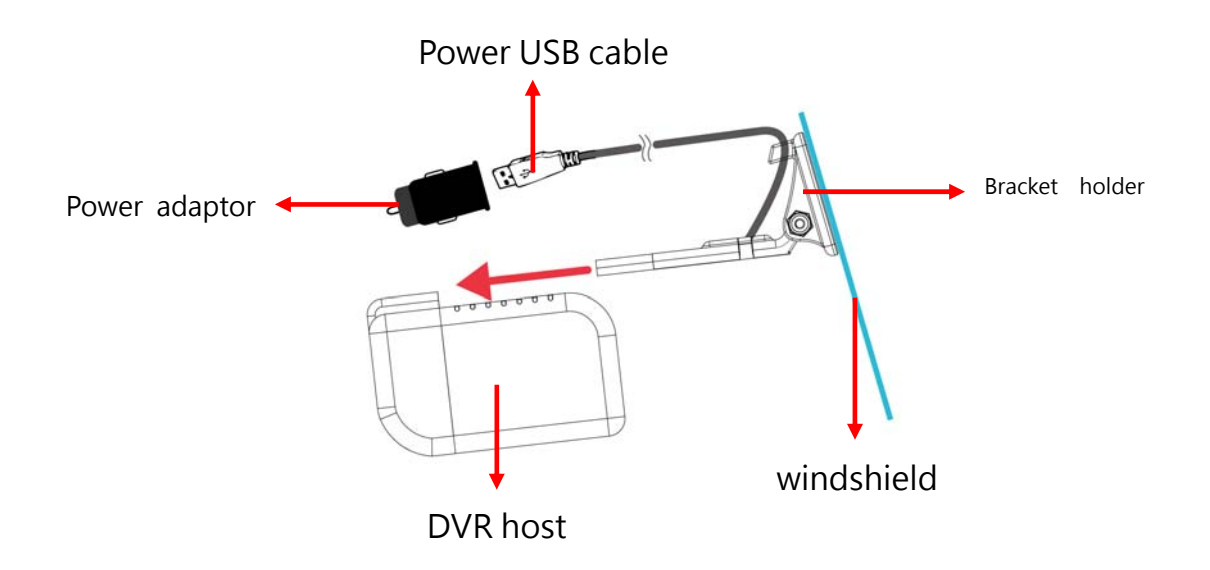

Install the device in windshield position. • connect the power USB cable to the power adaptor, and plug it in the cigarette adapter. When the engine turns on, the DVR starts recording. The DVR can be removed from the bracket holder if no uses.

## F. Micro SD Card

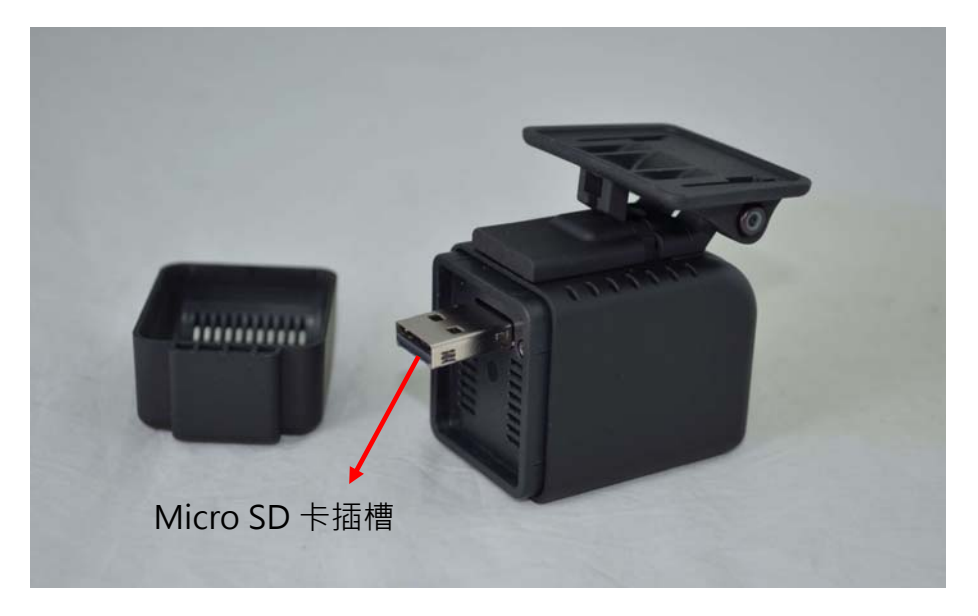

#### 1. SD card format

When the user to purchase a new memory card, or use their existing card, is required after the first card is formatted before use.

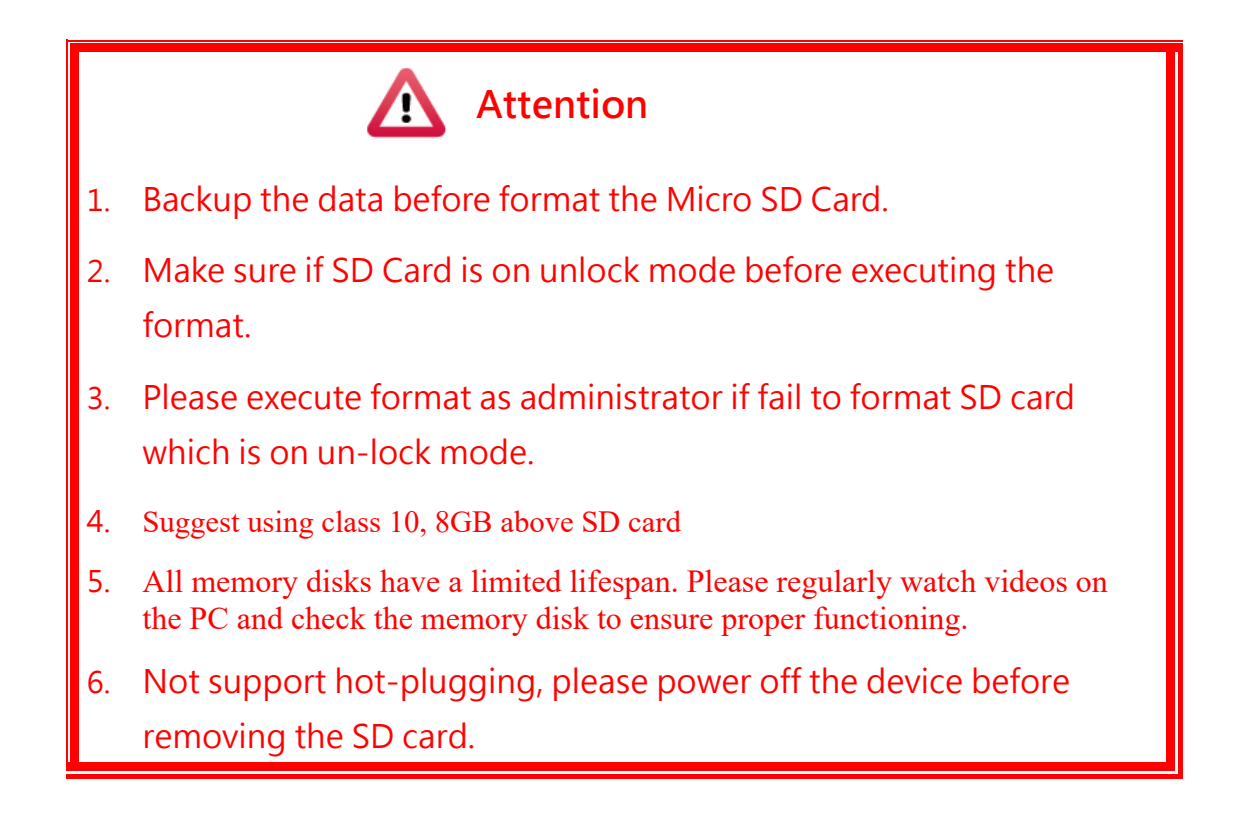

## G. Record / Stop record

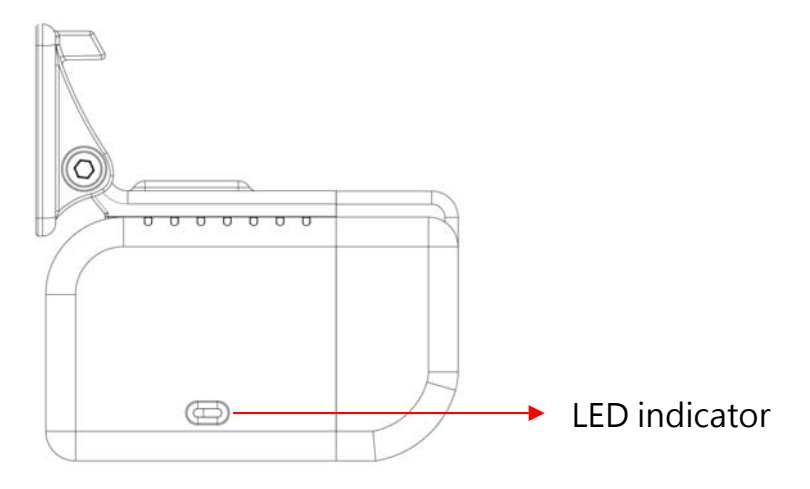

#### **REC. Indicator**

- Power on, around 15s, Red LED Flashing means continuous recording.
- RED LED is lighted constantly means systems error.
  - 1. Make sure if SD card is plugged.
  - 2. Verify SD cards health statues.

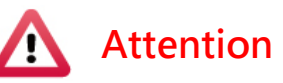

- (1). The device will not work properly without Micro SD Card.
- (2). Please format the SD card before use.
- (3). It takes around 60s for first power on with new a SD Card, during this period the RED LED is lighted constantly, after that the system will reboot, the RED LED will be flashing, it means system work properly.

#### WIFI indicator

• Green LED flashing means WIFI connected.

## H. WIFI connection

- Search WIFI SSID
   WLAN connection, SSID is DIRECT-SSID-xxxxxx as user ID.
- WIFI password: 12345678

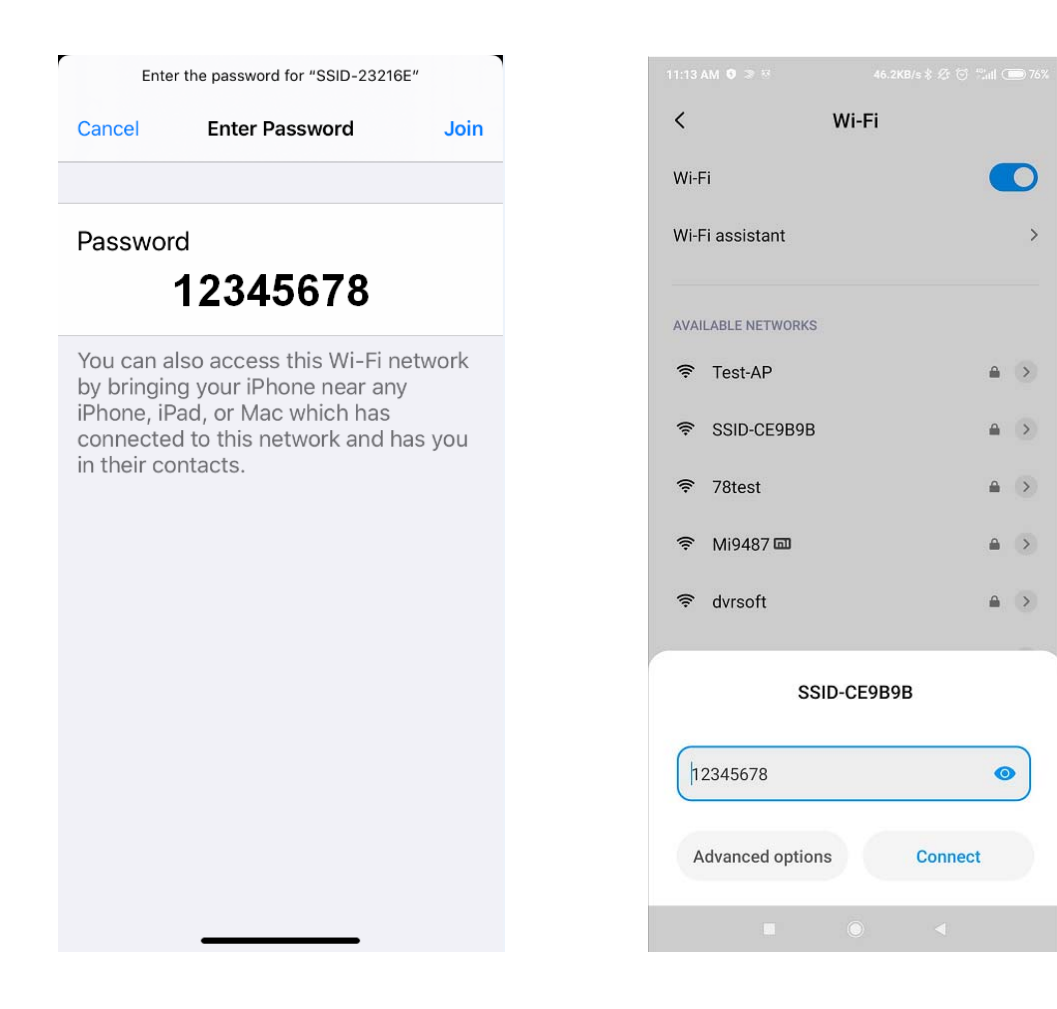

## I. APP connection:

## (a) • QR Code download:

VACRON MOTO FOR IOS

VACRON MOTO FOR ANDROID

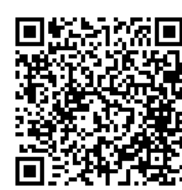

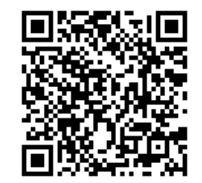

(b) · Android:

- 1. Visit Google play store, search for "VACRON MOTO" and download
- 2. WLAN connection, type in DIRECT-SSID-XXXXXXas user ID, password as 12345678.
- 3. Open "VACRON MOTO", watch real-time video record by selecting real-time video
- 4. Select <sup>¬</sup> Playback: Capable play all video files that storages in SD card.
- 5. Select <sup>¬</sup> Download Video files, <sup>¬</sup> capable download video by date, time and channel for 1 minute.
- Click "Save Record": Capable watch all records, Instant Record, Playback Record, and Downloaded Record.
- 7. Click "Video fragment ": watch the video fragment during play real time and playback video

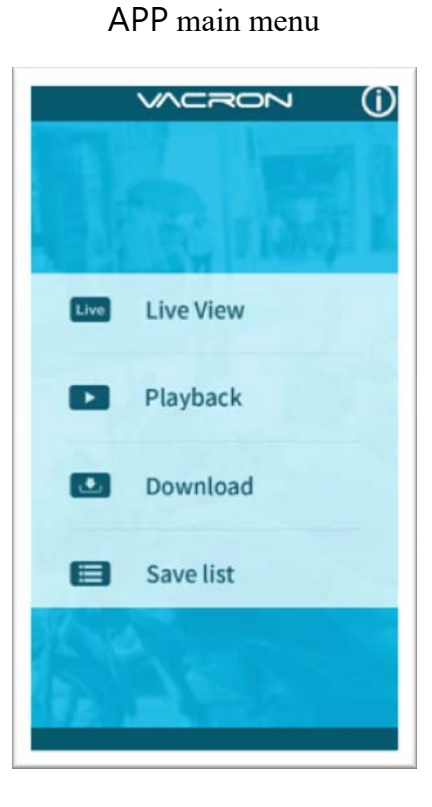

Real time image

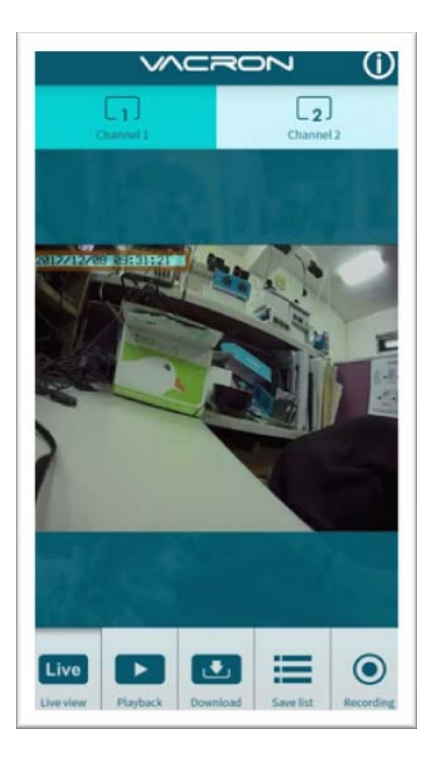

#### Playback

| vacron (j)        |                 |           |  |  |
|-------------------|-----------------|-----------|--|--|
| Playback          |                 |           |  |  |
|                   |                 |           |  |  |
| Today             | Period          |           |  |  |
| Channel 1         | Channel 2       |           |  |  |
|                   |                 |           |  |  |
|                   |                 |           |  |  |
| Sea               | arch            |           |  |  |
|                   |                 |           |  |  |
| Live Playback Dow | nload Save list | Recording |  |  |

#### File download

| vacron ()                                   |
|---------------------------------------------|
| Download                                    |
|                                             |
| 2017-12-08 🗸                                |
| 09:30 🗸                                     |
| All Channel 1 Channel 2                     |
| Download                                    |
|                                             |
| Live Ise Ise Ise Ise Ise Ise Ise Ise Ise Is |

#### Playback:

- 1. Today: choose channel 1 or channel 2, and then press the Search button, it will show all video files that record in today. Select and playback any video record as your request.
- 2. Custom: Choose channel1 or channel2, meanwhile, setting date and period time, press search, it will show all video records that record during this range, select and playback any video record as your request.

#### File Download

- Select date, time point, and channel to download the video file (choose a suitable channel for a different device, it cannot download file when you choose an incorrect channel for your device.)
- Press download to download the video file; the complete download time length depends on file size. Normally is takes approx.1 to 2 minutes, the download format as MP4

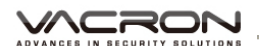

#### Save list

|                                                              |               | RON        | ()      |
|--------------------------------------------------------------|---------------|------------|---------|
|                                                              | Save          | e list     | 81      |
| X                                                            |               | Ignal      |         |
| All                                                          | Realtime      | Playback D | ownload |
| 017-11-30_09-56-01_ch1_L.mp4<br>017-11-30_09-51-00_ch1_D.mp4 |               |            |         |
| 017-11-30_0                                                  | 09-56-21_ch1_ | L.mp4      | 1       |

#### Save list

- All records: press and playback all downloaded records, which include a video clip of real-time video, playback video, download image.
- Real-time: video fragment of real time video record, the file name ending with "L".
- 3. Playback: video fragment of playback video record, file name ending with" PB".
- 4. Download: file name ending with" D"

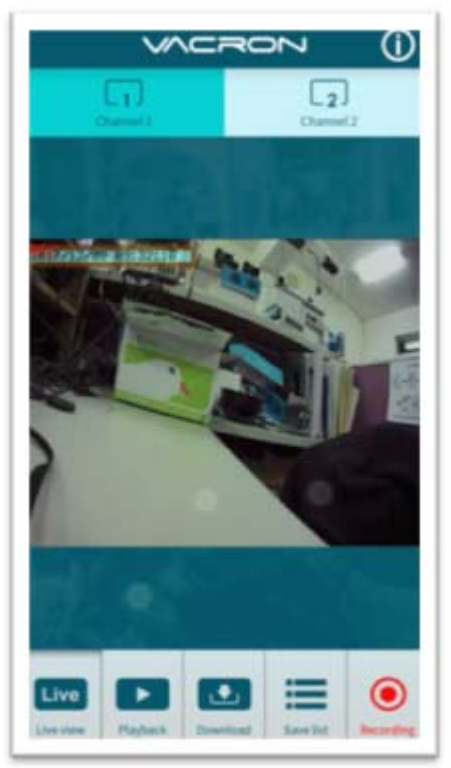

#### Video fragment

video fragment:

- Press "Video fragment" during play real time video, the system will save a video fragment as MP4 format.
- Press "Video fragment" during play back video records, the system will save a video fragment as MP4 format.

|                     | Setting    | 5         |            |
|---------------------|------------|-----------|------------|
|                     |            | 20        | (j)        |
|                     | Setu       | р         |            |
| MDVR Audio          |            |           | ON         |
|                     |            |           |            |
|                     |            |           |            |
|                     |            |           |            |
| ver: F/W:V2 ,       | App:V1.4.1 |           |            |
| Live Live view Play | Dack       | Save list | O<br>Setup |

Setting:

Select microphone On/Off. (Require use with OBD)

Version:

- 1. F/W: Display the device current version
- 2. App: Display APP current version

## (c) · IOS

- 1. Search and download "VACRON MOTO" in Apple store.
- 2. WLAN connection, type in [DIRECT-SSID-XXXXXXas user ID, password as [12345678.]
- 3. Open "VACRON MOTO", watch real time video record by selecting real time video
- 4. Select <sup>¬</sup> Playback: Capable play all video files that storage in SD card.
- Select <sup>¬</sup>Download Video files, capable download video by date, time and channel for 1 minute.
- 6. Click "Save Record": Capable watch all records, Instant Record, Playback Record, and Downloaded Record.
- 7. Select <sup>¬</sup>Setting: Capable turn On/Off microphone.
- 8. Select <sup>¬</sup>Snapshot: Capable take snapshot.

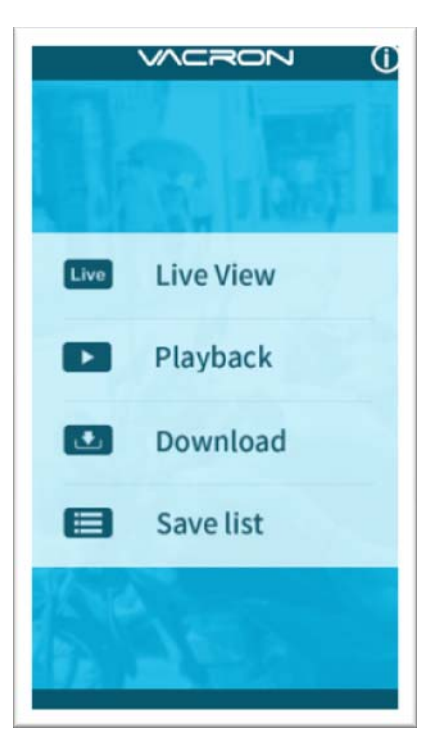

#### APP main menu

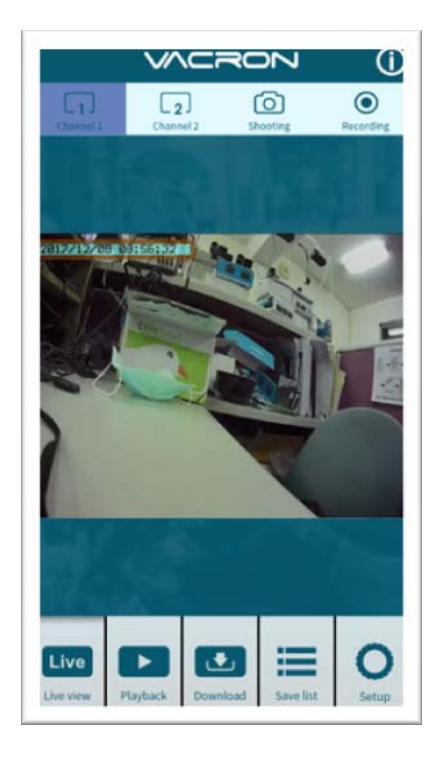

#### Real time image

| VACRON ()     |                       |  |  |  |  |
|---------------|-----------------------|--|--|--|--|
| Playback      |                       |  |  |  |  |
|               |                       |  |  |  |  |
| Today         | Period                |  |  |  |  |
| CH 1          | CH 2                  |  |  |  |  |
|               |                       |  |  |  |  |
| Sea           | irch                  |  |  |  |  |
|               |                       |  |  |  |  |
| Live Playback | aload Save list Setup |  |  |  |  |

#### Playback

#### Playback:

- 1. Today: choose channel 1 or channel 2, and then press Search button, it will show all video files that record in today. Select and playback any video record as your request.
- 2. Custom: Choose channel1 or channel2, at meanwhile, setting date and time period, press search, it will show all video record that record during this range, select and playback any video record as your request.

#### File download

| VACRON ()                                   |  |  |  |  |
|---------------------------------------------|--|--|--|--|
| Download                                    |  |  |  |  |
| 2017-12-08 🗸                                |  |  |  |  |
| 08:55 v                                     |  |  |  |  |
| All CH1 CH2                                 |  |  |  |  |
| Download                                    |  |  |  |  |
|                                             |  |  |  |  |
| Live view Playback Download Save list Setup |  |  |  |  |

#### File Download

- Select date, time point, and channel to download video file (choose suitable channel for different device, it cannot download file when you choose incorrect channel for your device.)
- Press download to download video file; the complete download time length depends on file size. Normally, is takes approx.1 to 2 minutes, the download format as MP4.

| Save list                      |               |                |  |  |  |
|--------------------------------|---------------|----------------|--|--|--|
| $\sim$                         |               | v (j           |  |  |  |
|                                |               |                |  |  |  |
| S                              | ave lis       | st             |  |  |  |
| X Po signal                    |               |                |  |  |  |
| Video                          | In the second | Paral          |  |  |  |
| 2017-07-11 15:                 | Image         | Download       |  |  |  |
| 2017-08-15 11:14:54_ch1_PB.mov |               |                |  |  |  |
| Live                           |               | ≡ 0            |  |  |  |
| Live view Playback             | k Download S  | ave list Setup |  |  |  |

Save list

- All records: press and playback all downloaded records, which include video clip of real time video, playback video, download image.
- 2. Real time: video fragment of real time video record, the file name ending with "L".
- 3. Playback: video fragment of playback video record, file name ending with" PB".
- 4. Download: file name ending with" D"

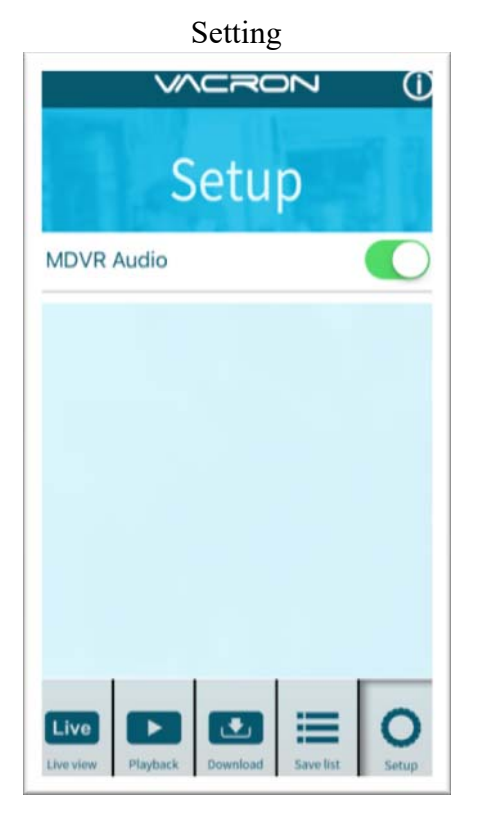

Setting: Select microphone On/Off. (Require use with OBD)

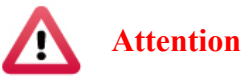

- 1. Live image may be a delay caused by wireless signal connection error.
- 2. Remote control only uses for records that storage in device, record cannot be searched when the SD card had been overwritten.
- 3. Remember to close the WIFI connect with device after operation
- 4. It is recommended to check regularly with the use of the Laptop player to play the video. Make sure the video system maintains normal operations if OBD is not installed.

## J. Playback

System will auto create Player.e57 link on SD Card. File name: Player.e57.

Use USB Card Reader and connect to PC for playback.

Click the link to download the Player to playback the video with specific file format.

# K. PC Player

Run the player software by pressing 🖉 , player o as following:

- <sup>®</sup> To do this, the software should be installed DirectX 9.0 or above.
- 1. Viewer interface

٥

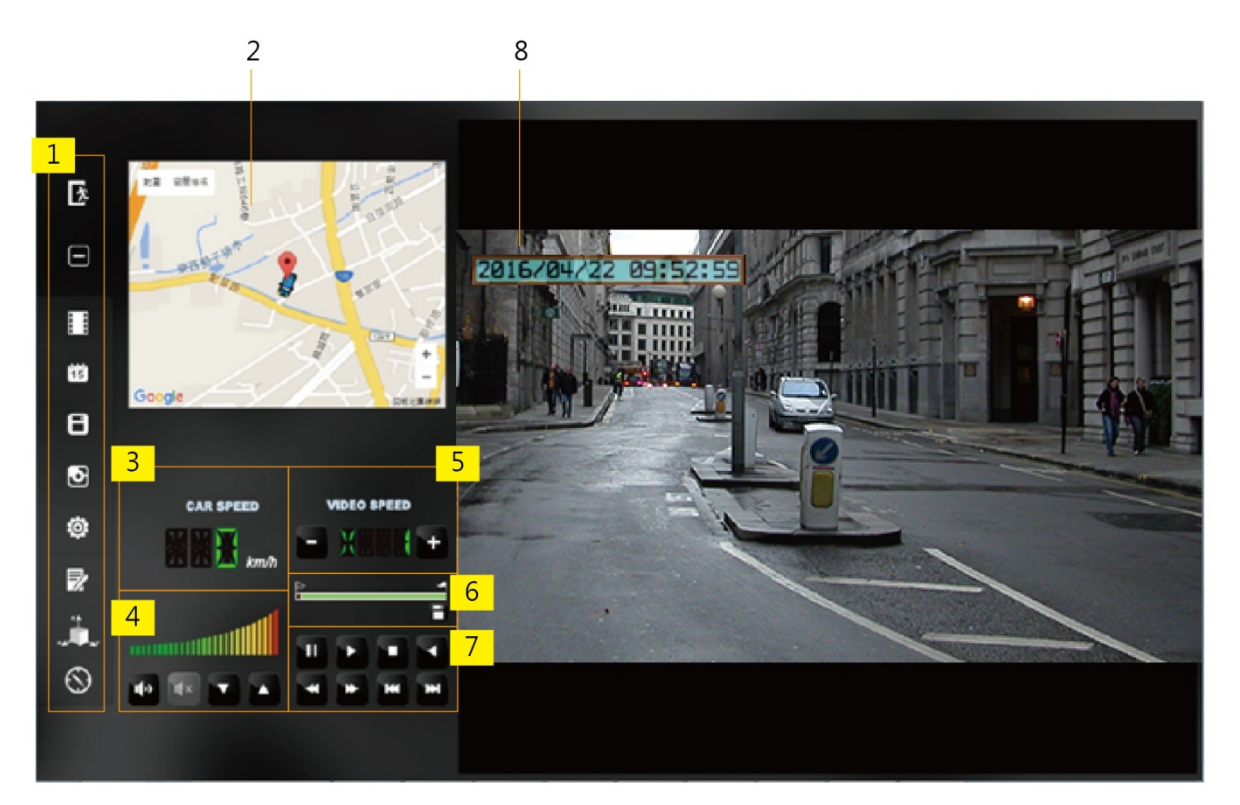

| 1 | Function control interface  |  |  |
|---|-----------------------------|--|--|
| 2 | Not support                 |  |  |
| 3 | Not support                 |  |  |
| 4 | Volume                      |  |  |
| 5 | Play speed                  |  |  |
| 6 | Time bar/ File mark         |  |  |
| 7 | Operation control interface |  |  |
| 8 | САМ                         |  |  |

#### 2. Function control interface

| 这        | Close                                  |
|----------|----------------------------------------|
| -        | Minimal window                         |
|          | Select and playback file               |
| 15       | Calendar                               |
| 8        | Backup                                 |
| Ð        | Screen shot                            |
| <b>Ö</b> | Setting                                |
|          | Tool box, for format SD card, language |

3. Play & Setting Icon Instruction

| 144 | Play previous file  |   | Stop            |
|-----|---------------------|---|-----------------|
| ×   | Play previous frame |   | Play            |
|     | Play backward       | * | Play next frame |
| Ш   | Pause               | × | Play next file  |

#### VACRON

## L. Data Backup

Save data from SD card to PC or other device. Use PC player and click 
to enter backup interface:

| 🛅 Playback                                                                                                    |                                                                                                    |                                                                                         |
|----------------------------------------------------------------------------------------------------|----------------------------------------------------------------------------------------------------|-----------------------------------------------------------------------------------------|
| Removable Storage     H:\     Badup File                                                                                                    | • (H:) Browse                                                                                                    | Setting<br>Snapshot Path<br>D:\☆車用行車記錄器☆\☆PLAYER☆\WVG-CBE07(B)\WACRON\<br>Snapshot Path |
| ID         RECORD TIME         EVENT TYPE           1         2005-04-03 10:01:04         Record Start           2         2005-04-03 10:01:04         Record Start           3         2005-04-03 10:01:04         Record Start           4         2005-04-03 10:01:04         Record Start           5         2005-04-03 10:01:04         Record Start           6         2005-04-03 10:01:08         Record Start           7         2005-04-03 10:01:04         Record Start           9         2005-04-03 10:01:04         Record Start           9         2005-04-03 10:01:04         Record Start           10         2005-04-03 10:01:04         Record Start           11         2016-10-20 16:13:04         Record Start | TIME END         Total Times           2005-04-03 10:01:09         00:00:05           2005-04-03 10:01:11         00:00:07           2005-04-03 10:01:12         00:00:00           By Not         2005-04-03 10:01:12         00:00:03           2005-04-03 10:01:12         00:00:03         00:00:03           2005-04-03 10:01:10         00:00:28         00:00:02           2005-04-03 10:01:20         00:00:27         2005-04-03 10:01:31         00:00:27           2005-04-03 10:01:31         00:00:27         2005-04-03 10:01:31         00:00:27           2005-04-03 10:01:30         00:00:27         2005-04-03 10:01:31         00:00:27           2005-04-03 10:01:31         00:00:27         2005-04-03 10:01:31         00:00:27           2005-04-03 10:01:31         00:00:27         2005-04-03 10:01:31         00:00:27           2005-04-03 10:01:31         00:00:27         2005-04-03 10:01:30         00:00:27           2005-04-03 10:01:31         00:00:27         200:01:31         200:01:22 | Backup Format 3 RAW Backup File(*.sd)                                                   |

#### Step1. Choose SD card source:

| Removable Storage |   |      |
|-------------------|---|------|
| H:\               | • | (H:) |

#### Step2. Choose backup files

| 9           | 2005-04-03 10:01:04 | Record Start | 2005-04-03 10:01:31 | 00:00:27 |
|-------------|---------------------|--------------|---------------------|----------|
| 10          | 2005-04-03 10:01:05 | Record Start | 2005-04-03 10:01:07 | 00:00:02 |
| <b>V</b> 11 | 2016-10-20 16:13:04 | Record Start | 2016-10-20 16:18:26 | 00:05:22 |

## Step3. Choose backup data format\_

| Backup        |                       |
|---------------|-----------------------|
| Backup Format | RAW Backup File(*.sd) |

#### VACRON

Data format :

1. SD card original format (RAW)

| 5                      |               |
|------------------------|---------------|
|                        | RAW file *.sd |
| 2014-05-27-18-10-03.sd |               |
|                        |               |

2. AVI Format (\*.avi)

|                              | Cam1 and Cam 2, *.avi file |
|------------------------------|----------------------------|
| 2014-05-27-18-11-07-Cam1.avi |                            |

Note: it is recommend backup to memory card in original format, the format will be containing GPS latitude and longitude, speed, recorded data such as G-SENSOR, if the backup date in \*.AVI

Step4. Select the backup beginning time point

| Record Start    | 2016-10-20 16:13:04 | * |
|-----------------|---------------------|---|
| Record End Time | 2016-10-20 16:18:26 | * |

## Step5. Select the path and start to backup

| C:\BlackBox                  | Backup Path |
|------------------------------|-------------|
|                              |             |
|                              |             |
| Backup Name by Record Time 🔹 | Backup      |

## M. SD Card

1. Before recording, insert SD Card into a card reader, and then insert the card reader to USB slot in PC, launch player and setting record format and displaying mode. After setting successfully, remove and insert SD card back to DVR.

Click on the player to do the setting:

| Configuration - [ | HAJ                                   |                                                                                                    | <b>—</b> X—   |
|-------------------|---------------------------------------|----------------------------------------------------------------------------------------------------|---------------|
|                   | Base Configuration WiFi Configuration | Password         User1         UserName         Password         User2         UserName         Password         Time Zone         +08:00 CST China Standard Time         Time Setting         2016-10-20 17:57:09         Copy Me To Storage Card         Copy | Unit Of Speed |
|                   |                                       | Save Cancel                                                                                                    |               |

| 1 | Video                  | Video Quality                                                                                                    | Select the video quality: High/ Normal / Low                                                                                                    |
|---|------------------------|----------------------------------------------------------------------------------------------------|----------------------------------------------------------------------------------------------------|
| 2 | Vehicle<br>information | Car Information           Image: System of the system of the syst | The license plate number information can be<br>inputted here, the film is easy to identify which<br>vehicle is to record video record<br>(only English letter and number acceptable.)                                                                                                    |
| 3 | Password               | Password       User1       UserName       Password       User2       UserName       Password                                                                                                    | Encrypted memory card for<br>preventing other people get any<br>information from this card. Set a<br>password to 15 characters limited, for<br>example<br>123456789123456<br>After setting the password, it is<br>required to enter password to access<br>the playback file, setting, formatting<br>memory card. |

|   |                             |                                                                                                    | ★ Note: Please confirm the font<br>case and record the password to<br>avoid password forgetting.                             |
|---|-----------------------------|----------------------------------------------------------------------------------------------------|----------------------------------------------------------------------------------------------------|
| 4 | Time zone                   | Time Zone       +08:00 CST China Standard Time       Time Setting       2016-10-20 17:57:09                                                                                                    | GMT (GPS automatic time correction)                                                                                          |
| 5 | Copy player<br>to SD card   | Copy Me To Storage Card                                                                                                    | Copy player to SD card                                                                                                    |
| 6 | G-<br>sensor<br>Sensitivity | G-sensor Sensitivity<br>○ Off ○ On<br>0.25 2.00<br>○ Car X 0<br>0.25 2.00<br>○ Job 0.30 G<br>0.25 2.00<br>○ Job 0.30 G<br>0.30 G<br>0.30 G | Set for detecting the strength of vehicle collision, and condition to lead G-sensor sensitivity trigger and force recording. |
| 7 | Audio<br>Recording          | Audio Recording                                                                                                    | Audio recording. On: start audio recording / Off: stop audio recording                                                       |
| 8 | Daylight<br>Saving Time     | Daylight saving time                                                                                                    | Set the daylight saving time: OFF/ON                                                                                         |

#### 2. WIFI connection

| 🗒 配置 |                                                                              |
|------|------------------------------------------------------------------------------|
| -    | 基本設定WiFi設定直播設定                                                               |
|      | 基本設定       WI-Fit Config         WI-Fit Config       SSID:         Password: |
|      |                                                                              |
|      | 儲存 取消                                                                        |

| 1 | SSID      | SSID:                        | SSID: type in WIFI connect ID • |
|---|-----------|------------------------------|---------------------------------|
| 2 | Password: | Password:<br>(Min. 8 Digits) | Password: WIFI connect password |

## 

# 3. Live Video Set Up

| Configuration - [( | G:\]                                                        |  |
|--------------------|-------------------------------------------------------------|--|
| G:\ •              | Base Configuration WiFi Configuration LiveURL Configuration |  |
|                    | On/Off Live Stream URL Live URL Password                    |  |
|                    | Save Cancel                                                 |  |

|   | Live video                  |                   |                                          |
|---|-----------------------------|-------------------|------------------------------------------|
| 1 | function                    | On/Off            | Set up the live video function on or off |
|   | On/Off                      |                   |                                          |
| 2 | Live stream URL             | Live Stream URL   | Enter the live stream server URL         |
| 3 | Live stream URL<br>password | Live URL Password | Enter the stream URL/key                 |

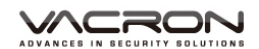

## OUTUB example of live stream

|               |                             | A               | 0                                | 0                                          |  |
|---------------|-----------------------------|-----------------|----------------------------------|--------------------------------------------|--|
|               | 安排下一部直播影片的播出時間              |                 | ■即時觀動人飲                          | [1] 11 (1) (1) (1) (1) (1) (1) (1) (1) (1) |  |
|               | 識別                          |                 |                                  |                                            |  |
|               | · 22(3)                     |                 |                                  |                                            |  |
|               | 迎乾禄題(建築集高)                  |                 |                                  |                                            |  |
|               | 睡私說定                        |                 |                                  |                                            |  |
|               | 公園 *                        |                 |                                  |                                            |  |
|               |                             | 地間設定            |                                  |                                            |  |
|               | 编调器设定                       |                 | 1:45 下午 2:00 下午 2:               | 15 FF 230 FF                               |  |
|               | 何服器網址                       |                 | 分享                               | ALC: NO IS T THEY B                        |  |
|               | ▲涼之話/ <del>と</del> )油       | Live stream URL |                                  |                                            |  |
|               | 140A (1219) 左3A             | λ <b>τ</b> ·    | 撞結到 YouTube 遊戲 👻 🚱               |                                            |  |
|               |                             | Live stream     | https://gaming.youtube.com/chann | el/UCcxX4y0gazBdlSP2g0D(                   |  |
|               |                             | URL password    | f 🔰 G+ 🕒 🍏 🌨                     | t 💰 🕬 🔞                                    |  |
|               |                             |                 | 想要申請自訂網結嗎?瞭解詳情                   |                                            |  |
|               |                             |                 |                                  |                                            |  |
|               |                             |                 |                                  |                                            |  |
| 🕨 YouTube 🛛 单 | 語言:中文 ▼ 位置:台湾 ▼ 蔡裕顕築株式:開開 ▼ | ₩₩123時 ② 19.99  |                                  |                                            |  |

URL

## N. Playback

Playback on PC player

Click II to enter playback mode

| ack         |                     |                    |                     | X           |  |  |
|-------------|---------------------|--------------------|---------------------|-------------|--|--|
| E F         | Removable Storage   | -                  | 1                   |             |  |  |
|             | H:\                 |                    |                     |             |  |  |
| Backup File |                     |                    |                     |             |  |  |
|             |                     |                    | Broy                | wee aw      |  |  |
|             |                     |                    |                     | WSCIII      |  |  |
|             |                     |                    |                     |             |  |  |
|             |                     |                    |                     |             |  |  |
| ID          | RECORD TIME         | EVENT TYPE 🤈       | TIME END            | Total Times |  |  |
| 1           | 2005-04-03 10:01:04 | Record Start       | 2005-04-03 10:01:09 | 00:00:05    |  |  |
| 2           | 2005-04-03 10:01:04 | Record Start       | 2005-04-03 10:01:11 | 00:00:07    |  |  |
| 3           | 2005-04-03 10:01:04 | Record Start       | 2005-04-03 10:01:04 | 00:00:00    |  |  |
| 4           | 2005-04-03 10:01:14 | Push Button By Not | 2005-04-03 10:01:22 | 00:00:08    |  |  |
| 5           | 2005-04-03 10:01:28 | Record Start       | 2005-04-03 10:01:31 | 00:00:03    |  |  |
| 6           | 2005-04-03 10:01:38 | Record Start       | 2005-04-03 10:01:10 | 00:00:-28   |  |  |
| 7           | 2005-04-03 10:01:04 | Record Start       | 2005-04-03 10:01:02 | 00:00:-2    |  |  |
| 8           | 2005-04-03 10:01:05 | Record Start       | 2005-04-03 10:03:20 | 00:02:15    |  |  |
| 9           | 2005-04-03 10:01:04 | Record Start       | 2005-04-03 10:01:31 | 00:00:27    |  |  |
|             |                     |                    |                     |             |  |  |
| 10          | 2005-04-03 10:01:05 | Record Start       | 2005-04-03 10:01:07 | 00:00:02    |  |  |

#### VACRON

- (1) Select the path of the memory disk or a backup file on the hard disk.
- (2) Double click on the desired footage to play the file.

## O. Screenshot tools

User can take a screenshot of the current frame by pressing Screenshot image will be saved at C: /Black Box, user can enter to set image path. Data format is \*.bmp

| Shapshot Paul |               |  |  |  |
|---------------|---------------|--|--|--|
| C:\BlackBox   |               |  |  |  |
| •             |               |  |  |  |
|               |               |  |  |  |
|               |               |  |  |  |
|               | Snanshot Path |  |  |  |

| ▶ 電腦 ▶ 本機磁 | 骥 (C | :) 🕨 BlackBox                         |                    |          |            |          | • <del>4</del> 7 |
|------------|------|---------------------------------------|--------------------|----------|------------|----------|------------------|
| 加入至媒體櫃 🔻   |      | 共用對象 ▼ 播放所有曲目 新增資料夾                   |                    |          |            |          |                  |
|            | ^    | 名稱                                    | 日期                 | 類型       | 大小         | 時間長度     |                  |
| ĸ          |      | 🏽 img-2016-04-11_17-47-48_136_Ch1.bmp | 2016/4/11 下午 05:47 | 點陣圖影像    | 3,601 KB   |          |                  |
|            |      | 🏽 img-2016-04-11_17-47-48_136_Ch2.bmp | 2016/4/11 下午 05:47 | 點陣圖影像    | 3,601 KB   |          |                  |
|            |      |                                       | 2017/4/0 7/5 02 41 | WAR WE I | 07.004.1/0 | 00.04.04 |                  |

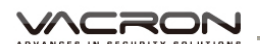

## P. Format / Restore SD card

Q1. When does user need to format SD card?

When a user uses a brand new SD card, please format it before use.

★Note: This recording system cannot delete some specific video file, please backup video files that you need first before formatting.

Q2. When does a user have to restore SD card?

If you want to repurpose the memory disk for other uses (e.g. for computer or digital camera), you need to restore the disk first. All recorded data will be erased from the disk.

| <b>Attention</b>                                         |  |
|----------------------------------------------------------|--|
| (1). Unlock SD card before formatting •                  |  |
| (2). Please use "RUN AS ADMINISTRATOR" to format SD card |  |
|                                                          |  |
| IBoxPlayer                                               |  |
| Ibpl.dll                                                 |  |
| 🚱 Run as administrator                                   |  |
|                                                          |  |

#### VACRON

- Q3. How to format/restore SD cards?
  - (1). Put the SD card into a card reader, and then plug the card reader into your computer USB slot.
  - (2). Play software, click I to enter formatting tool.

| 🚆 Please selected valid Disk |                                      |
|------------------------------|--------------------------------------|
|                              |                                      |
| Format And Clean Record Data |                                      |
| Restore Full Disk Space      | Restore                              |
| Language Setting<br>English  | Current Version 2016-08-10 V2.2.6.88 |
|                              |                                      |

(3). Select memory card position and choose format or restore SD card as user's requirement.

| Please selected valid Disk Removable Storage H:\ | (H:)                                    | a. Select memory<br>card location. |
|--------------------------------------------------|-----------------------------------------|------------------------------------|
| Format And Clean Record Data                     | Format                                  | b. Format memory<br>card           |
| Restore Full Disk Space                          | Restore                                 | c. Restore<br>memory card          |
| Language Setting<br>English                      | Current Version<br>2016-08-10 V2.2.6.88 |                                    |

(4). After SD card is formatted or restored, it can be used as the user's requirement.

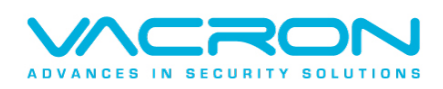

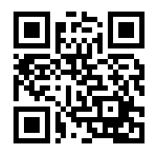

More information about products Please visit our website http://www.vacron.com.tw

Made in Taiwan